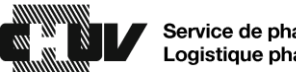

## Procédure de recherche d'un médicament dans les armoires à pharmacie sécurisée de toute la cité hospitalière

| 1. | Appuyer sur Recherche globale situé dans le menu « Plus » de la barre inférieure de l'écran.                                                                                                    |
|----|----------------------------------------------------------------------------------------------------|
|    | Tous les patients disponibles Mes patients Attribuer et charger Charger et réapprovisionner Carte CUBIE™ Plus ▲                                                                                                    |
| 2. | Rechercher le médicament désiré par nom commercial ou par dénomination commune internationale (DCI).                                                                                                    |
| 3. | Sélectionner le médicament désiré.                                                                                                    |
| 4. | Appuyer sur Accepter dans le coin inférieur droit de l'écran.                                                                                                    |
| 5. | Les informations affichées sont les suivantes :<br>• Départements:<br>• DNC = Département de neurochirurgie,<br>• MIA = Médecine interne adulte.<br>• Flèche ♥:<br>• Permet d'afficher les APS du département/service qui<br>contiennent le produit recherché,<br>• Dans le cas présent :<br>• L'armoire du département de MIA, du service de médecine<br>interne soins-continus (MISC) et qui se trouve à l'étage 17<br>SUD local 120 (BH17120) contient 4 fioles du produit<br>recherché.<br>• Recherche globale<br>• Kiovig sol perf 100 mg/mL 100 mL (Immunoglobuline humaine normale)<br>100 mg/1 ml (100 ml) fio<br>• MIA * |
| 6. | Prenez contact avec l'unité de soins et rendez-vous y avec les informations du.de la patient.e pour effectuer un retrait en bonne et due forme.                                                                                                    |

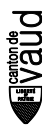